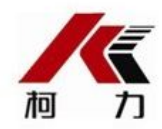

## 砂浆罐料位远程监控系统

## 客户端

## (C/S版)

# 说明书

2011 年 10 月版

●使用前请仔细阅读本产品说明书

●请妥善保管本产品说明书,以备查阅

宁波柯力传感科技股份有限公司

| _         | _砂浆罐料位远程监控系统介绍   | 3  |
|-----------|------------------|----|
| 1.1       | 主要功能介绍           | 3  |
| 1.2       | 硬件配置             | 4  |
| 1.3       | 软件配置             | 4  |
| 1.4       | 运行环境要求           | 4  |
| 1.5       | 系统原理图            | 5  |
| <u> </u>  | _砂浆罐料位远程监控系统安装介绍 | 6  |
| 2.1       | 软件安装             | 6  |
| 2.2       | 软件卸载             | 9  |
| <u>=,</u> | _软件功能介绍          | 10 |
| 3.1       | 软件登录             | 10 |
| 3.2       | 砂浆罐参数            | 12 |
| 3.3       | 系统参数             | 14 |
| 3.4       | 修改密码             | 16 |
| 3.5       | 刷新目标             | 18 |
| 3.7       | 地图重新加载           | 19 |
| 3.9       | 版本号查看与更新         | 20 |
| 3.10      | ) 常见问题解决方法       | 21 |

目 录

Google 在使用地图过程中,用户必须同 声明:软件中的在线地图,版权属 意并遵守 Google 地图附加服务条款。如用户存在未遵守服务条款,与本公司无 关,属于各自行为。柯力公司保留最后解释权。

## Chapter 1

## 砂浆罐料位远程监控系统介绍

在这个章节里将介绍砂浆罐料位远程监控系统的一些基本内容,包括:

- 主要功能
- 硬件配置
- 软件配置
- 运行系统的要求

## 1.1 主要功能介绍

(1) 通过 GPRS+GPS 通讯设备,监控分布在全国各地的砂浆料罐的料位情况,并能在地图 上显示当前所在的位置;

(2)预警、报警配有真人语音提示,可以让监控者不用长时间盯着屏幕,降低监控的人工 劳动强度;

(3) 与之前 B/S 版本比较,具有满量程,预警百分比,报警百分比,有报警信息自动弹出窗口等参数用户可自由设置等优点;

(4) 具有远程重启、备份数据恢复对应称重仪表的功能;

(5)如具有远程高级操作密码,可以远程置零对应称重仪表的功能;

注: (4) 和 (5) 需要配套使用 KELI 公司型号 KL3101-S1 称重仪表!

(6) 罐号用户自行设置,但请设置 1~99 序号,否则地图上显示的代表砂浆罐的图形将不显示罐号;

(7)有预警功能,可以提前提示用户需要对对应的砂浆罐加料操作,为现场连续生产提供保证;

(8) 软件支持远程升级功能。

(9) 监控主界面:

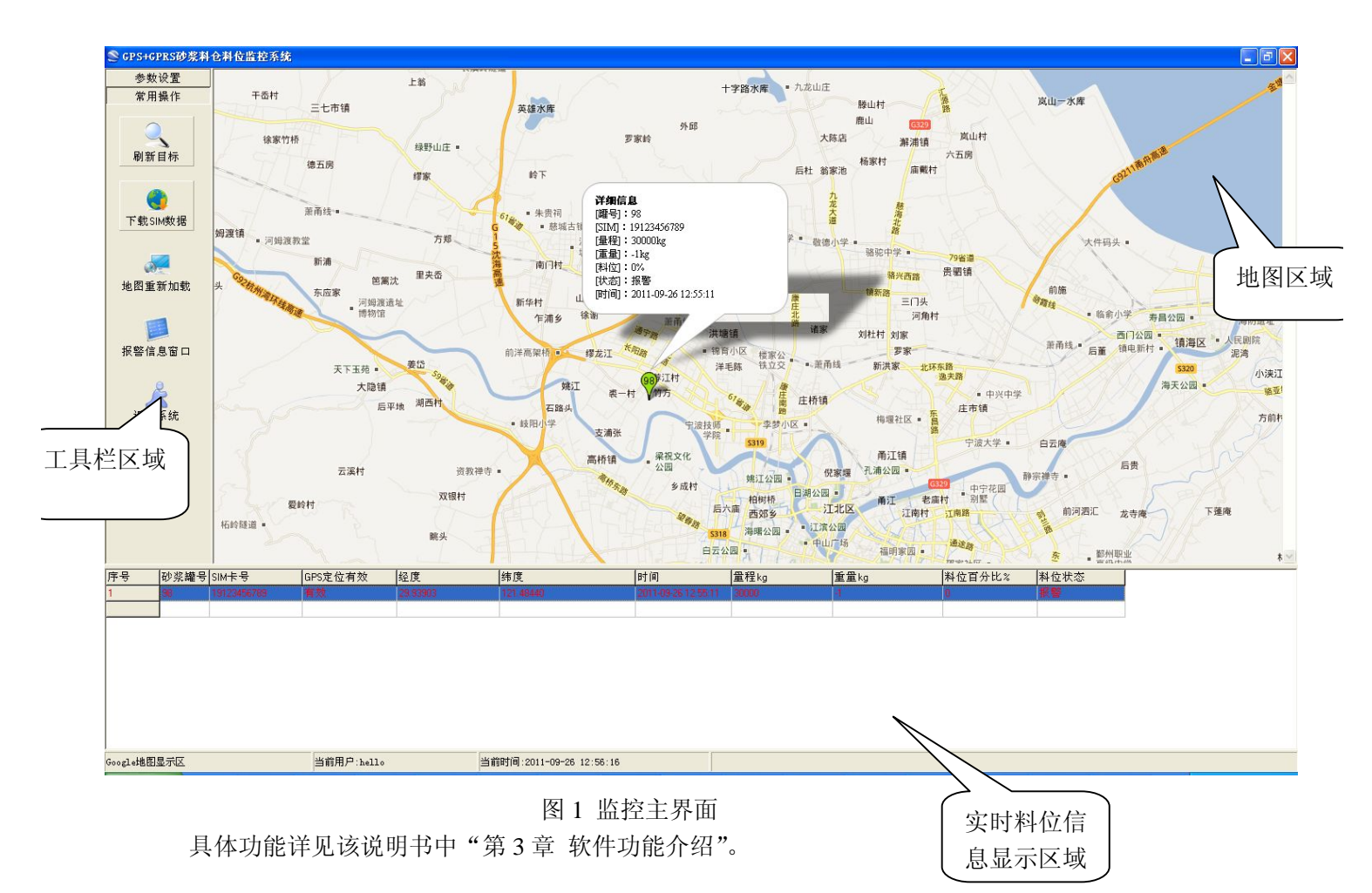

#### 1.2 硬件配置

(1) 称重显示控制器: 宁波柯力电气 KL3101-S1(内置 GPRS+GPS 功能),或宁波柯力电气 KL3101-S (外置 GPRS+GPS 功能)

(2) 监控电脑要求:

内存 512M 以上, CPU Celeron 3.0GHz 以上, 配置有网卡 硬盘至少 20G 以上, 如需要使用真人发声的报警功能, 需要配声卡和音响设备。

#### 1.3 软件配置

- (1) 操作系统环境:Windows XP, 具备上 Internet 网络功能;
- (2) 安装砂浆罐料位远程监控系统客户端软件;
- (3) 数据库要求: Access 2003

(4) KL3101-S1 或 KL3101-S 称重显示控制器通讯设置,请参见相应仪表的说明书,注意不要将称重显示控制器中自动数据传输的时间设置的过短,避免因为流量4产生过多的费用,请根据实际使用情况设置合理的数据传输频率。

### 1.4 运行环境要求

- (1) Microsfot Windows XP 中文版
- (2) 显示分辨率: 1440\*900
- (3) 安装光盘中"砂浆罐料位远程监控系统客户端安装包"目录中的软件。

4/23

## 1.5 系统原理图

主要分现场称重仪表、GPRS+GPS 数据终端,客户端监控软件,服务器端解析程序,服务器端管理程序。系统的整体组成示意图如下:

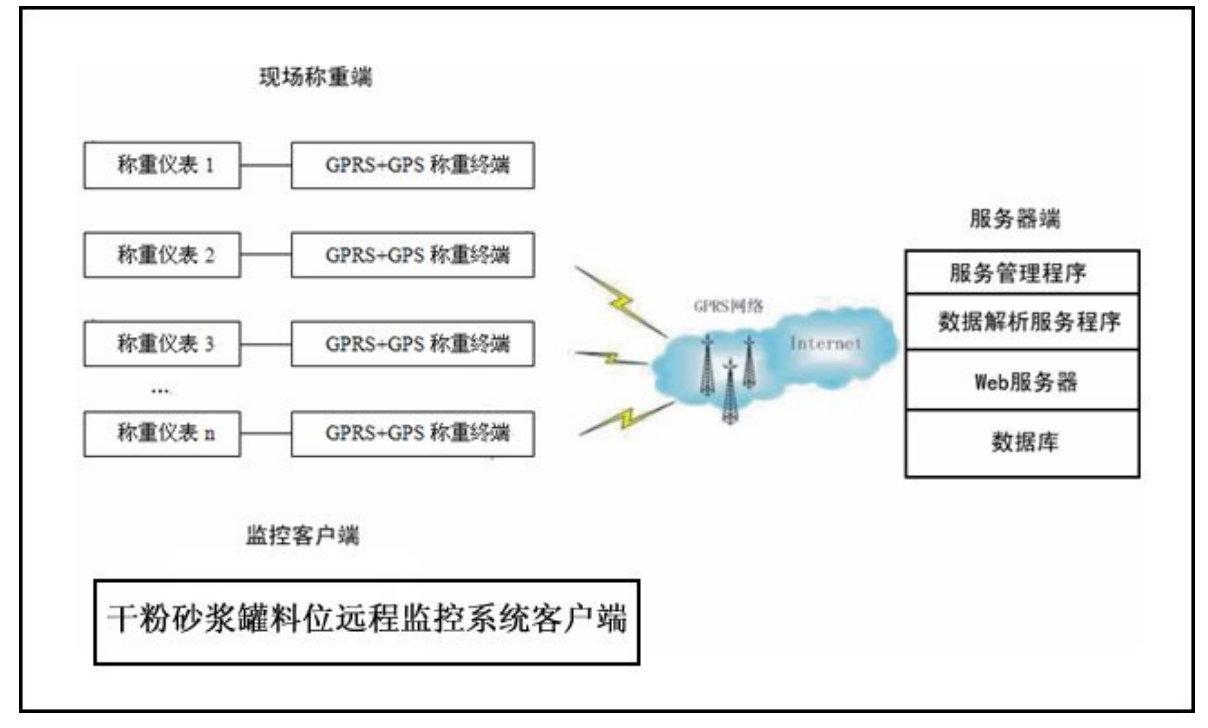

图 2 系统原理图

## Chapter 2

砂浆罐料位远程监控系统安装介绍

在这一章中将介绍:

- 软件安装
- 软件卸载

2.1 软件安装

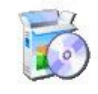

放入软件光盘,双击 Setup.exe 运行安装程序,进入安装向导界面。

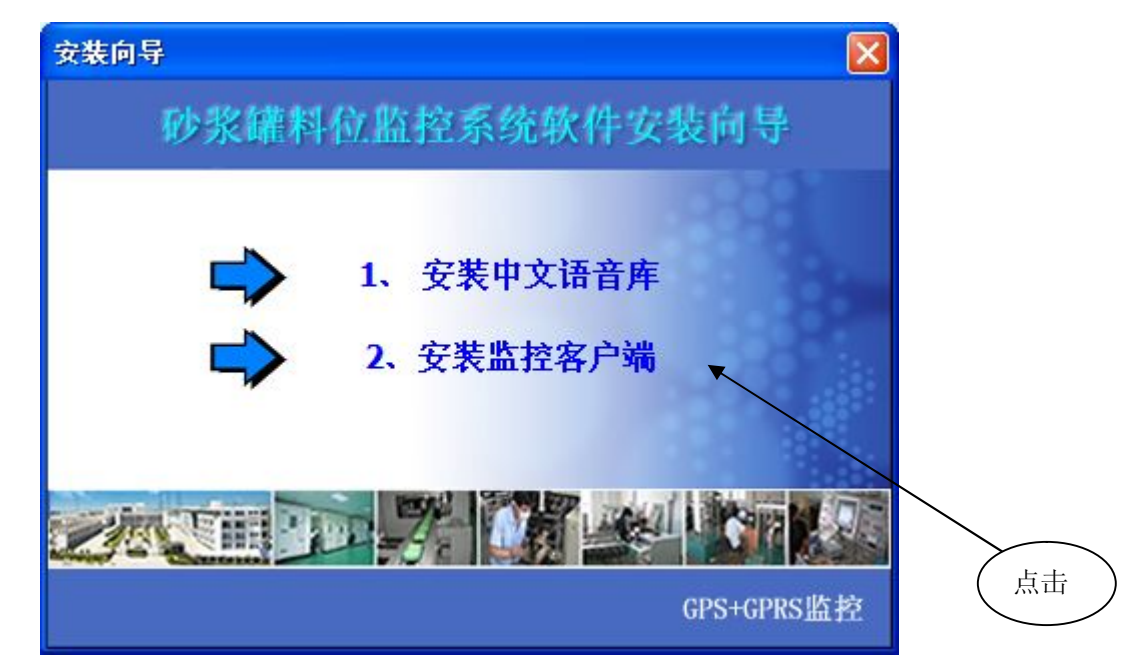

图 3 安装向导

如需要使用真人语音播报报警信息,请安装"1.安装中文语音"部分,如不使用,请跳过第 一步安装。"2、安装监控客户端",即安装砂浆罐料位远程监控系统客户端软件。如上图 位置点击,进入安装步骤。

(1) 监控客户端安装步骤一:

| 水油借田 环发镀料危收技系统 空装向导 一个问题                                                                    |
|---------------------------------------------------------------------------------------------|
| 从应仅用 砂水碱附位血红东筑 又衣问守                                                                         |
| 安装程序将引导您完成在您的计算机上安装 砂浆罐料位监控系统 所需的步骤。                                                        |
| 警告:本计算机程序受著作权法和国际条约保护。如未经授权而擅自复制或传播本程序(<br>或其中任何部分),将受到严厉的民事及刑事制裁,并将在法律许可的范围内受到最大程<br>度的起诉。 |
| 取消 〈后退 @) 下一步 (¥) >                                                                         |
| 图 4 砂浆罐料位监控系统安装向导 1                                                                         |
| 2) 点击 下一步(2) > ,进入安装文件夹选择窗口:                                                                |

| 🐻 砂浆罐料位监控系统                                                                                 |                    |
|---------------------------------------------------------------------------------------------|--------------------|
| 选择安装文件夹                                                                                     |                    |
| 安装程序将把 砂浆罐料位监控系统 安装到下面的文件夹中。<br>要在该文件夹中进行安装, 请单击"下一步"。要安装到其他文件夹<br>个文件夹或单击"浏览"。<br>文件夹 (2): | ,请在下面输入另一          |
| C:\Program Files\砂浆罐料位监控系统\                                                                 | 浏览 (B)<br>磁盘开销 (D) |
| 为自己还是为所有使用该计算机的人安装 砂浆罐料位监控系统:                                                               |                    |
| ○任何人 健)                                                                                     |                    |
| ⊙只有我(₩)                                                                                     |                    |
| 取消 < 后退 (8)                                                                                 | ) 下一步(11) >        |

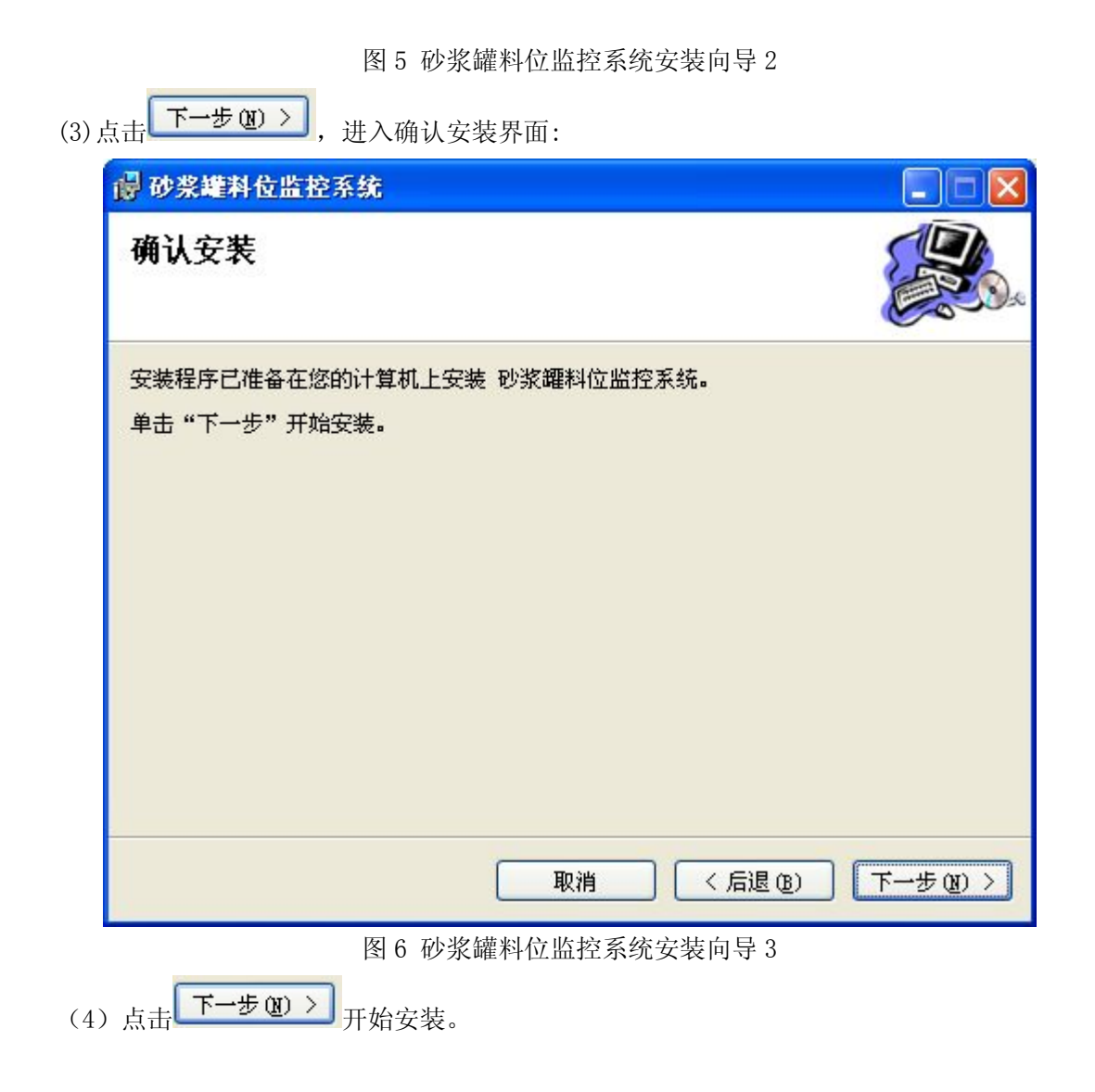

| 🐻 砂浆罐料位监控系统      |    |       |       |
|------------------|----|-------|-------|
| 安裝完成             |    |       |       |
| 已成功安装 砂浆罐料位监控系统。 |    |       |       |
| 单击"关闭"退出。        |    |       |       |
|                  |    |       |       |
|                  |    |       |       |
|                  |    |       |       |
|                  |    |       |       |
|                  |    |       |       |
|                  |    |       |       |
|                  |    |       |       |
|                  | 取消 | 后退(8) | 关闭(2) |

图 7 砂浆罐料位监控系统安装向导 4

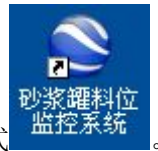

(6) 点击关闭后,安装完成,在桌面会有快捷方式

## 2.2 软件卸载

点击控制面板--添加或删除程序--砂浆罐料位监控系统---删除,如下图

| > 砂浆罐料位监控系统                  | 大小  | <u>12.36MB</u> |
|------------------------------|-----|----------------|
| <u>单击此处获得支持信息。</u>           | 已使用 | 很少             |
| 要更改此程序或将它从计算机删除,单击"更改"或"删除"。 | 更改  | 删除             |
| 操作系统提示如下:                    |     |                |
| 漆加或副除程序 🛛 🕅                  |     |                |
| 2 是否要删除您计算机上的 砂浆罐料位监控系统?     |     |                |
| 是四百四                         |     |                |
| 图 8 删除提示                     |     |                |

选择【是(Y)】,操作系统会将软件从计算机上将砂浆罐料位监控系统卸载,请慎用,该操 作请在管理员的指导下操作。

## Chapter 3

## 软件功能介绍

在这一章中,将介绍如下内容:

- 软件登录
- 砂浆罐参数
- 系统参数
- 修改密码
- 刷新目标
- 下载 SIM 数据
- 地图重新加载
- 报警信息窗口
- 版本号查看与更新

### 3.1 软件登录

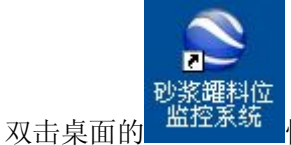

快捷方式进入登录界面。

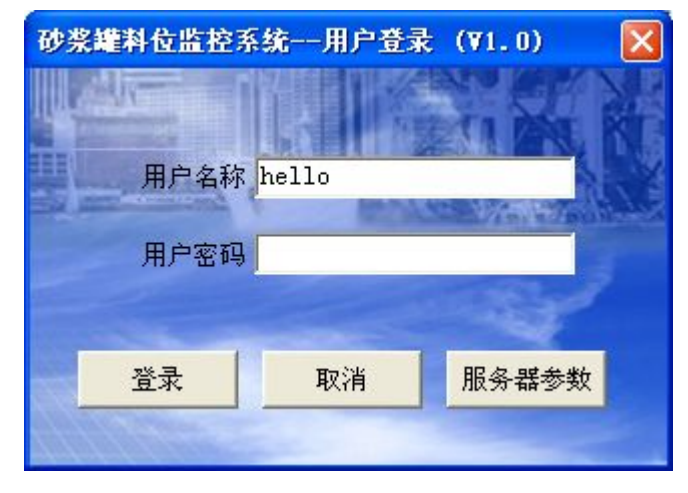

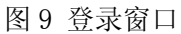

输入供应商提供的用户名称和用户密码,点击【登录】进入系统主界面。 登录后,系统主界面如图 10:

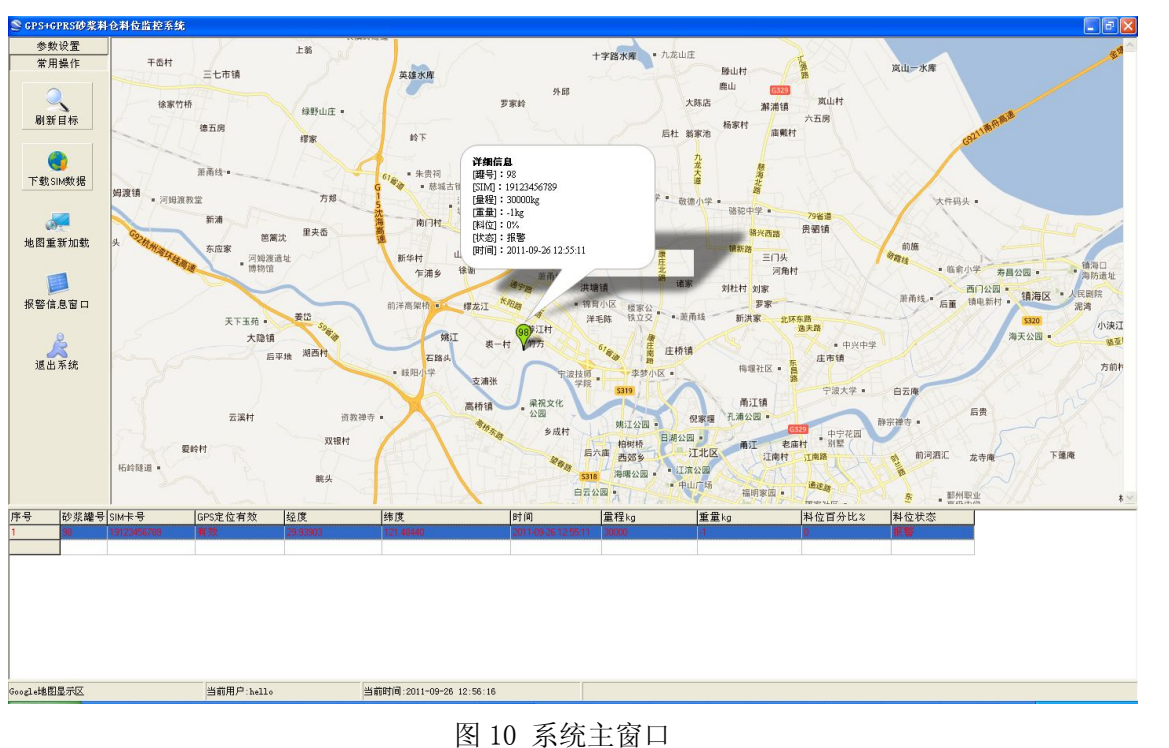

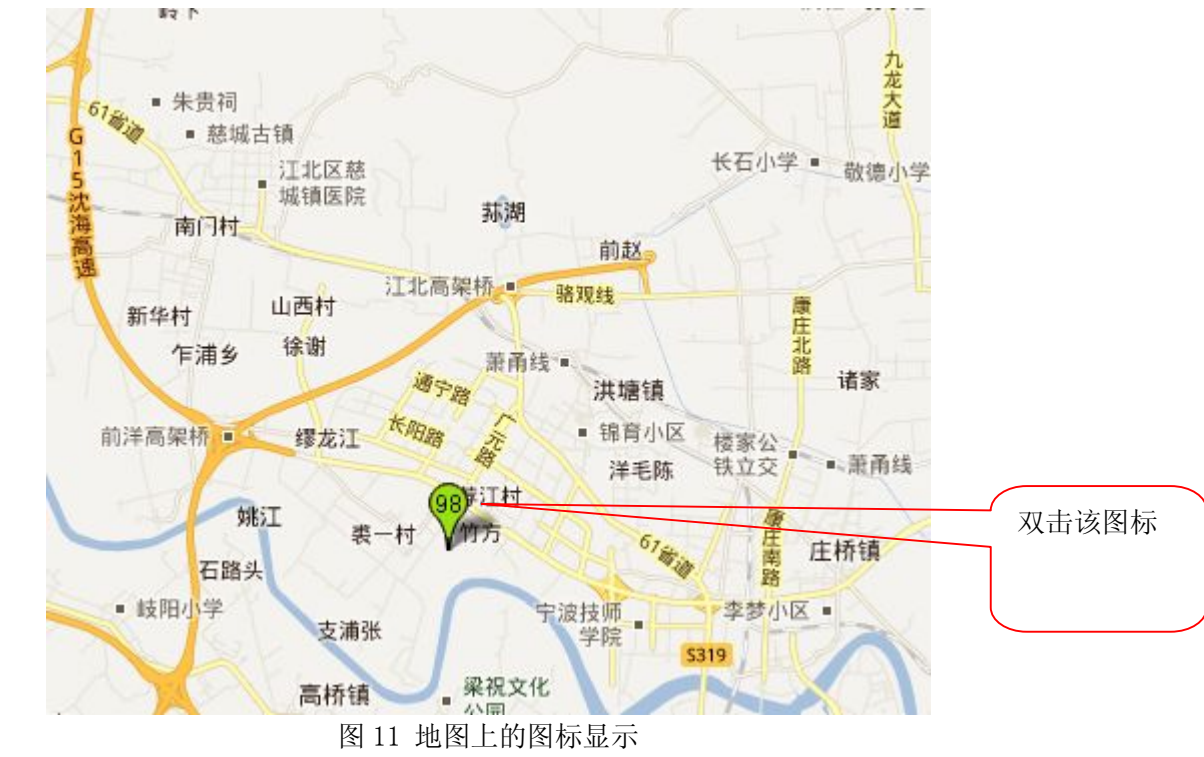

在地图显示区域,可以看到在系统中的砂浆罐的位置,双击该图标,会弹出详细信息

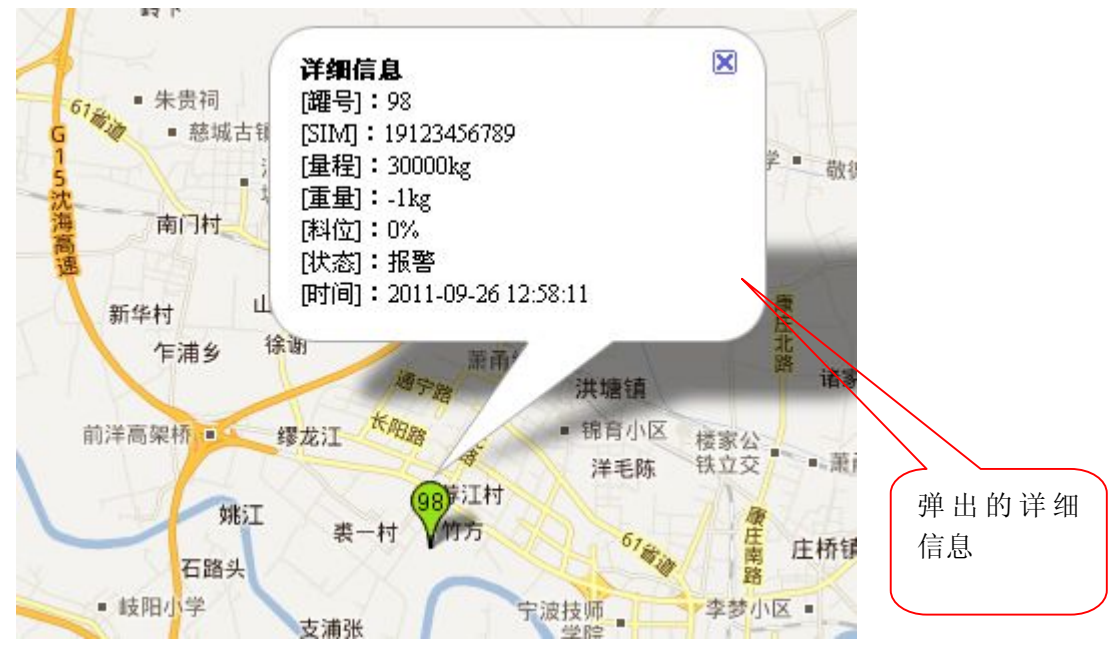

图 12 地图上对应的图标详细信息

## 3.2 砂浆罐参数

点击主界面中的【参数设置】一栏,并在这一栏中,找到【砂浆罐参数】图标,进入砂浆罐 参数设置界面。

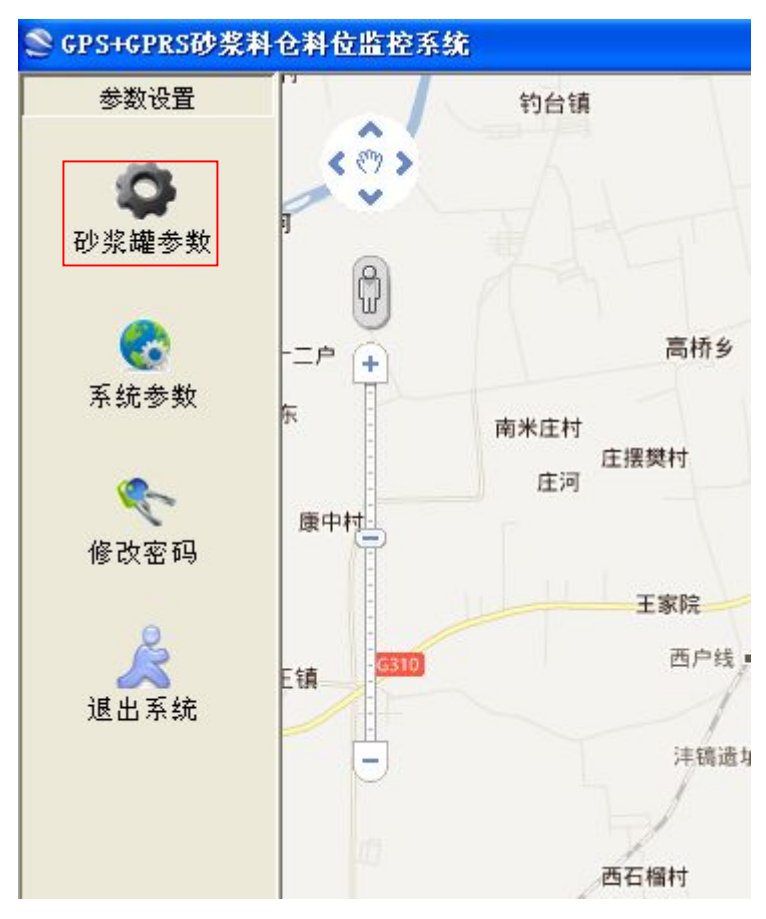

弹出参数设置窗口:

| 砂 | 桨罐参数    |             |                        |               |         |                                       |                     | × |
|---|---------|-------------|------------------------|---------------|---------|---------------------------------------|---------------------|---|
| М |         |             | 🔚 ᆌ 🗠 📭<br>字盘 刷新 取消 返回 | 远程标定          | 远程置零    | 远程重启 远程恢复备份资料                         |                     |   |
|   | 罐号      | 0           | (请将邰                   | 離号设置在0        | ~100以内) |                                       |                     |   |
|   | STM卡号   | 15168177948 |                        |               |         |                                       |                     |   |
|   | :#.m.≠0 |             | 30000 1 3              | <b>天教(法</b> ) | 40 % +  |                                       |                     |   |
|   | 俩里忹     | 1           | J0000 kg ]             | 「「「「「」」       | 40 % 1  | ····································· |                     |   |
|   | 备注      |             |                        |               |         |                                       |                     |   |
|   | 罐号      | SIM卡号       | 满量程kg                  | 预警值%          | 报警值%    | 备注                                    | 最近一次接收时间            | ^ |
| Þ | 0       | 15168177948 | 30000                  | 40            | 30      |                                       |                     |   |
|   | 0       | 13738467340 | 30000                  | 40            | 30      |                                       |                     |   |
|   | 0       | 13912345678 | 30000                  | 40            | 30      |                                       | 2011-08-21 10:02:26 |   |
|   | 0       | 15158375148 | 30000                  | 40            | 30      |                                       |                     |   |
|   | 0       | 15168170348 | 30000                  | 40            | 30      |                                       |                     |   |
|   | 0       | 15168177548 | 30000                  | 40            | 30      |                                       |                     |   |
|   | 0       | 19123456789 | 30000                  | 40            | 30      |                                       | 2011-09-23 11:34:22 |   |
|   | 0       | 15168178148 | 30000                  | 40            | 30      |                                       | 2011-09-24 17:48:36 |   |
|   | 0       | 15168178408 | 30000                  | 40            | 30      |                                       |                     |   |
|   | 0       | 18758484919 | 30000                  | 40            | 30      |                                       |                     |   |
|   | 0       | 18758484921 | 30000                  | 40            | 30      |                                       |                     |   |
|   | 0       | 18758484925 | 30000                  | 40            | 30      |                                       |                     |   |
|   | 0       | 18758484929 | 30000                  | 40            | 30      |                                       |                     |   |
|   | 0       | 18758484930 | 30000                  | 40            | 30      |                                       |                     |   |
|   | 0       | 15168170648 | 30000                  | 40            | 30      |                                       |                     |   |
|   | 1       | 13738467247 | 30000                  | 40            | 30      |                                       | 2011-08-21 10:02:29 |   |

图 13 砂浆罐参数

- 罐号的修改:选择对应的 SIM 卡号,修改后,点击【存盘】。
- 仪表远程标定:选择对应的 SIM 卡号,点击【远程标定】,弹出图 14 窗口

| 15168177948对应称重仪表远程标定操作 | X |
|-------------------------|---|
| 请输入仪表操作密码               |   |
| □ 实时刷新 当前重量             |   |
| 标定新的重量                  |   |
|                         |   |
|                         |   |
|                         |   |

### 图 14 远程标定操作

远程标定需要输入操作密码(共6位),密码为000321,在实时刷新不在选择状态下,输入当前重量,然后输入要标定的新的重量,点击【确定】按钮。

● 远程置零操作:选择对应的 SIM 卡号,点击【远程置零】,弹出图 15 窗口

| 151681779483 | 应称重仪表远程置零操作 |   |
|--------------|-------------|---|
| 请输入仪表操作      | 乍密码         |   |
| 匚 实时刷新       | 当前重量        |   |
|              |             |   |
|              | 确定 取消       |   |
|              | 198AC 4A1H  |   |
| L            |             | _ |

图 15 远程置零操作

远程标定需要输入操作密码(共6位),密码为000321,在实时刷新不在选择状态下,输入当前重量,点击【确定】按钮。

● 远程重启称重仪表:选择对应的 SIM 卡号,点击【远程重启】,弹出图 16 窗口

| 提示 |                                |
|----|--------------------------------|
| ?  | 确定要将SIM:15168177948对应的称重仪表重启吗? |
|    |                                |

图 16 远程重启称重仪表操作

点击【确定】后发送指令。

● 远程还原称重仪表数据:选择对应的 SIM 卡号,点击【远程恢复备份资料】,弹出图 17 窗口

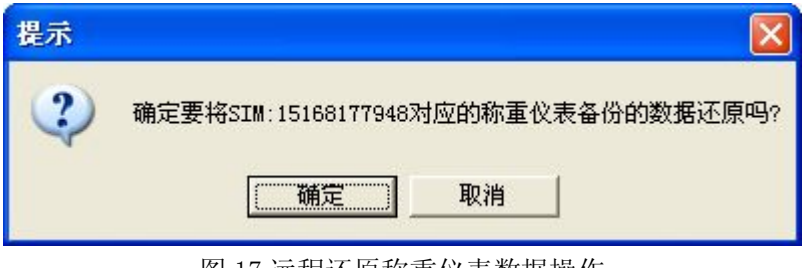

图 17 远程还原称重仪表数据操作

点击【确定】后发送指令。

## 3.3 系统参数

在监控主界面中,点击系统参数

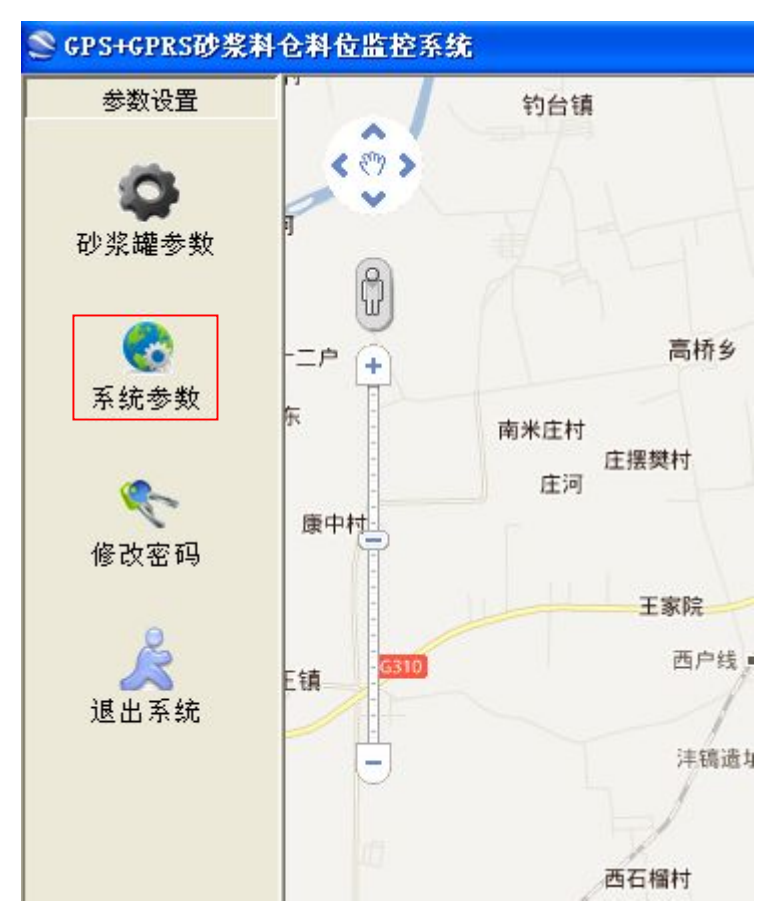

点击后, 弹出如图 18 所示窗口:

| 系统参数                                                                                             |           | × |
|--------------------------------------------------------------------------------------------------|-----------|---|
| -砂浆罐默认参数值                                                                                        | kg        |   |
| 预警 40                                                                                            | % 报警 30 % |   |
| <ul> <li>语音设置</li> <li>☑ 预警语音提示</li> <li>☑ 报警语音提示</li> <li>报警信息窗口</li> <li>☑ 有报警信息自动弹</li> </ul> | 出信息窗口     |   |
| 确定                                                                                               | 取消        |   |

### 图 18 系统参数

- 在这里设置的满量程、预警百分比、报警百分比都是一些默认值,在一个新的 SIM 信息 进入系统后,会在砂浆罐参数中,自动增加一条 SIM 数据,里面的数据满量程、预警百 分比、报警百分比数值就是这里窗口中设置的值。如需要修改每个罐的信息,可以到砂 浆罐参数中,选择对应的 SIM 卡进行单一修改。
- 语音设置:每个仓在预警数据产生后,如设置语音提示,系统会播报相应的语音信息。

报警的语音提示和预警的语音提示是一样的。

报警信息窗口:如设置成有报警信息自动弹出信息窗口,那么在有预警信息或报警信息
 时,在报警信息窗口没有显示的情况下,自动在主窗口弹出如图 19 所示窗口。

| 序号  | 砂浆罐号 | 时间         |          | SIM号        | 报警内容     | 重量kg | 料位% | ^ |
|-----|------|------------|----------|-------------|----------|------|-----|---|
| 214 | 98   | 2011-09-26 | 16:37:44 | 19123456789 | 低限报警     | -2   | 0   |   |
| 215 | 98   | 2011-09-26 | 16:38:04 | 19123456789 | 低限报警     | -2   | 0   |   |
| 216 | 98   | 2011-09-26 | 16:38:24 | 19123456789 | 低限报警     | -2   | 0   |   |
| 217 | 98   | 2011-09-26 | 16:38:44 | 19123456789 | 低限报警     | -2   | 0   |   |
| 218 | 98   | 2011-09-26 | 16:39:04 | 19123456789 | 低限报警     | -2   | 0   |   |
| 219 | 98   | 2011-09-26 | 16:39:24 | 19123456789 | 低限报警     | -3   | 0   |   |
| 220 | 98   | 2011-09-26 | 16:39:44 | 19123456789 | 低限报警     | -2   | 0   |   |
| 221 | 98   | 2011-09-26 | 16:40:04 | 19123456789 | 低限报警     | -3   | 0   |   |
| 222 | 98   | 2011-09-26 | 16:40:24 | 19123456789 | 低限报警     | -3   | 0   |   |
| 223 | 98   | 2011-09-26 | 16:40:45 | 19123456789 | 低限报警     | -2   | 0   |   |
| 224 | 98   | 2011-09-26 | 16:41:04 | 19123456789 | 低限报警     | -3   | 0   |   |
|     |      |            |          |             |          |      |     |   |
|     |      |            |          |             |          |      |     | ~ |
| <   |      |            |          |             |          |      | >   |   |
|     |      |            |          | 清除          | <u>美</u> | ŧ    |     |   |

图 19 报警信息

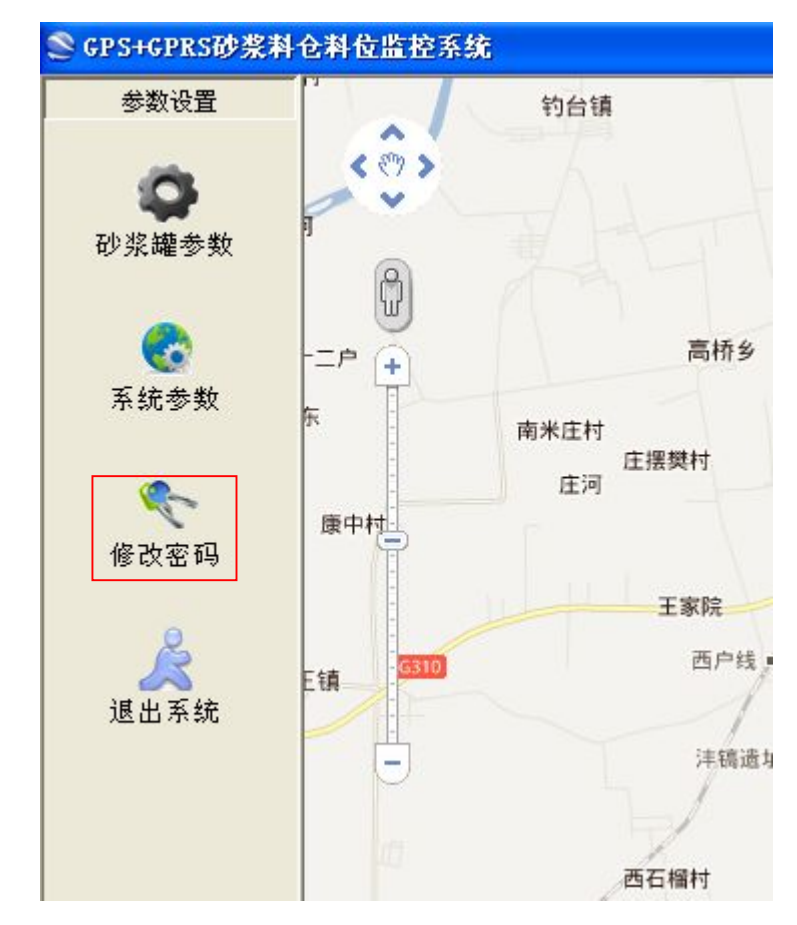

## 3.4 修改密码

16/23

点击,弹出如下窗口:

|           | 密码修改窗口 🛛 🔀                          |
|-----------|-------------------------------------|
|           | 旧密码<br>新密码<br>新密码确认                 |
|           |                                     |
| 首先需要输入旧密码 | ,如旧密码输入错误,系统会提示:                    |
|           | 提示 🔀 旧密码输入错误                        |
| 输入新密码,并再次 | 输入新密码,当2次输入的新密码不一致时,系统会提示:          |
|           | 提示     X       2次输入的新密码不一致       确定 |

只有旧密码输入正确和新密码 2 次输入一致后,系统才会接受所修改的新密码,修改成功后, 下一次登录系统,需要使用当前新修改的密码。

## 3.5 刷新目标

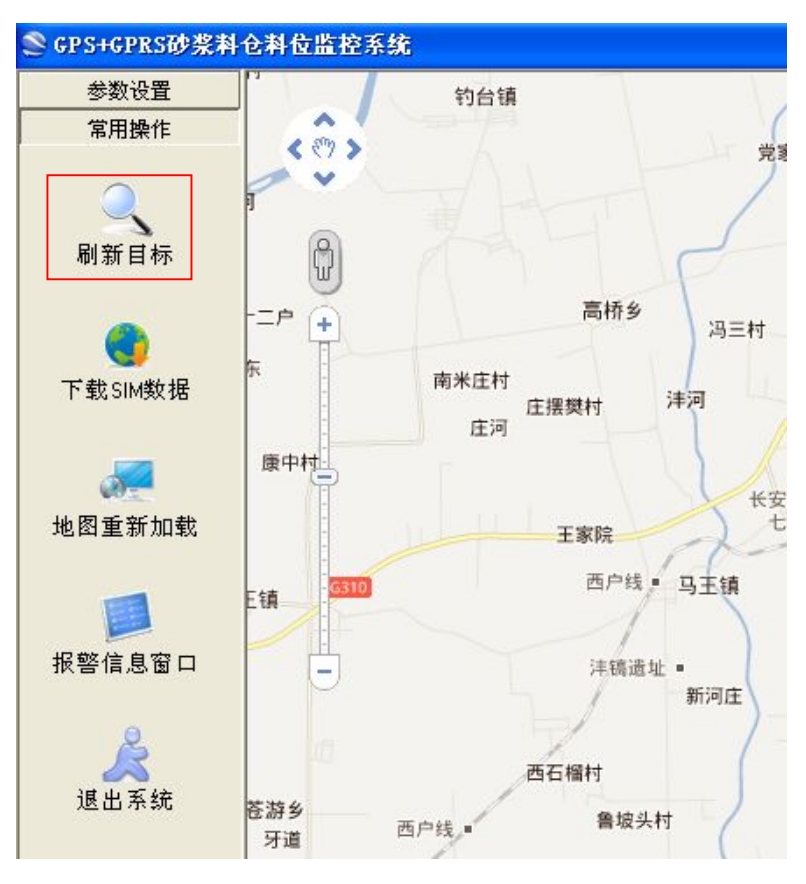

刷新目标主要是指快速刷新下地图上显示的砂浆罐所在的位置图标。

3.6 下载 SIM 数据

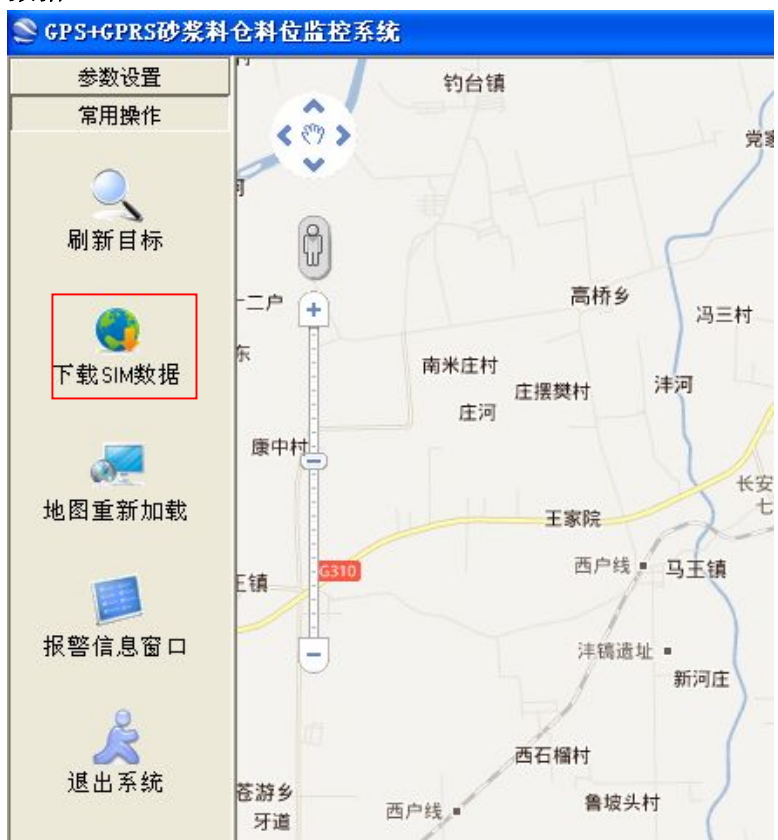

下载 SIM 数据:可以通过该按键,快速将所有的属于该登录客户的 SIM 信息全部下载到客 户端,下载后的数据可以在砂浆罐参数窗口中查看。

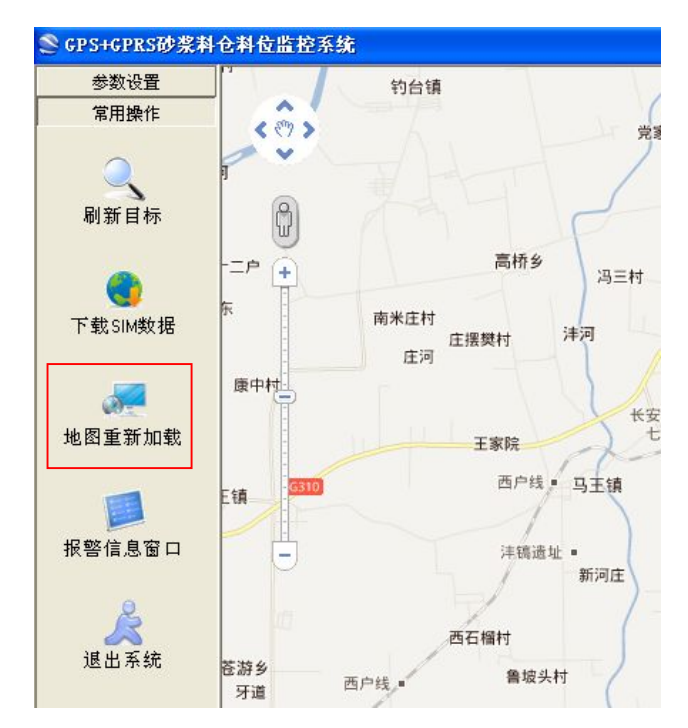

## 3.7 地图重新加载

有时候,地图无法显示,可以使用该按钮进行地图重新加载操作,来看是否可以继续显示在 线的 Google 地图信息。

### 3.8 报警信息窗口

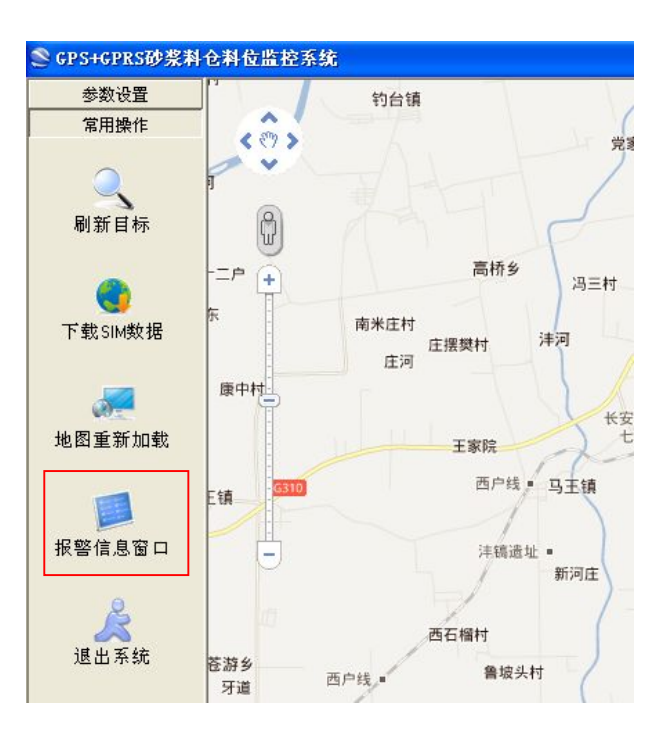

在系统参数中设置有报警信息自动弹出报警信息窗口的情况下,以下窗口会自动弹出,如未 自动弹出,可以选择在这里打开。

| 序号  | 砂浆罐号 | 时间         |          | SIM号        | 报警内容 | 重量kg | 料位% | ^ |
|-----|------|------------|----------|-------------|------|------|-----|---|
| 214 | 98   | 2011-09-26 | 16:37:44 | 19123456789 | 低限报警 | -2   | 0   |   |
| 215 | 98   | 2011-09-26 | 16:38:04 | 19123456789 | 低限报警 | -2   | 0   |   |
| 216 | 98   | 2011-09-26 | 16:38:24 | 19123456789 | 低限报警 | -2   | 0   |   |
| 217 | 98   | 2011-09-26 | 16:38:44 | 19123456789 | 低限报警 | -2   | 0   |   |
| 218 | 98   | 2011-09-26 | 16:39:04 | 19123456789 | 低限报警 | -2   | 0   |   |
| 219 | 98   | 2011-09-26 | 16:39:24 | 19123456789 | 低限报警 | -3   | 0   |   |
| 220 | 98   | 2011-09-26 | 16:39:44 | 19123456789 | 低限报警 | -2   | 0   |   |
| 221 | 98   | 2011-09-26 | 16:40:04 | 19123456789 | 低限报警 | -3   | 0   |   |
| 222 | 98   | 2011-09-26 | 16:40:24 | 19123456789 | 低限报警 | -3   | 0   |   |
| 223 | 98   | 2011-09-26 | 16:40:45 | 19123456789 | 低限报警 | -2   | 0   |   |
| 224 | 98   | 2011-09-26 | 16:41:04 | 19123456789 | 低限报警 | -3   | 0   |   |
|     |      |            |          |             |      |      |     |   |
|     |      |            |          |             |      |      |     | ¥ |
| <   |      |            |          |             |      |      | >   |   |
|     |      |            |          |             | [    |      |     |   |

【清除】按钮,可以将当前显示在表格内的信息清除。

## 3.9 版本号查看与更新

在软件打开登录窗口时, 会在窗体的右上角看到版本信息。

| 砂浆罐料位监控系 | 统用户登录 | (¥1.0) | ×   |
|----------|-------|--------|-----|
|          |       | No en  | 2   |
| 用户名称     | hello |        | N.  |
| 用户密码     |       |        |     |
|          |       | -      |     |
| 登录       | 取消    | 服务器参数  | t 🛛 |
| 11111    |       |        |     |

输入密码,点击【登录】,如发现服务器版本比当前使用的客户端软件新,系统 会弹出如下提示窗:

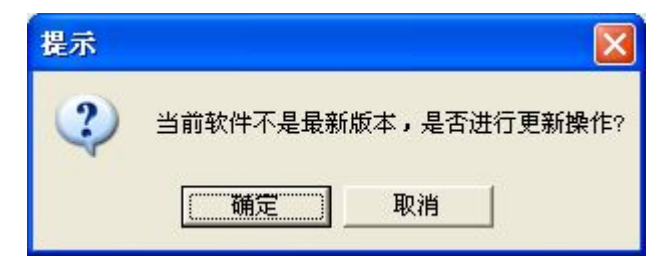

如选择【确定】,系统会弹出程序升级窗口,之前的登录窗口自动关闭。

| 进度 |  |
|----|--|
|    |  |
|    |  |

点击【开始更新】,系统会开始进行更新,请耐心等候。升级完成后,重新打开系统软件进行 登录。

### 3.10 常见问题解决方法

### (1)如主界面中地图区没有显示地图信息,请按如下方法检查:

一、确认您计算机上的 Internet Explorer 或另外一种程序(如防病毒程序或防火墙)未 配置为阻止活动脚本、ActiveX 控件或 Java 小程序。在 Internet Explorer 的"高"安 全级别,活动脚本、ActiveX 控件和 Java 小程序被关闭。默认情况下, Internet Explorer 6 和某些 Internet Explorer 5.x 版本针对受限站点区域使用"高"安全级别。默认情况 下, Microsoft Windows Server 2003 针对受限站点区域和 Internet 区域使用"高"安全 级别。如要为当前网页重置 Internet Explorer 安全设置,请按照下列步骤操作:

- (1). 启动 Internet Explorer。
- (2). 在"工具"菜单上,单击"Internet 选项"。
- (3). 在"Internet 选项"对话框中,单击"安全"。
- (4). 单击"默认级别"。
- (5). 单击"确定"。

请参见您使用的防病毒程序或防火墙的文档资料,以确定如何打开脚本、ActiveX 和 Java 小程序。

二、确认您的防病毒程序未设置为扫描"临时 Internet 文件"或"已下载的程序文件"文件夹

请参见您使用的防病毒程序的文档资料,以确定如何防止该程序扫描"临时 Internet 文件" 或"已下载的程序文件"文件夹。

删除所有临时的 Internet 相关文件

从您的计算机中删除所有临时的 Internet 相关文件。为此,请按照下列步骤操作:

- (1). 启动 Internet Explorer。
- (2). 在"工具"菜单上,单击"Internet 选项"。
- (3). 单击"常规"选项卡。
- (4). 在"Internet 临时文件"下,单击"设置"。
- (5). 单击"删除文件"。
- (6). 单击"确定"。
- (7). 单击"删除 Cookies"。
- (8). 单击"确定"。
- (9). 在"历史记录"下,单击"清除历史记录",然后单击"是"。
- (10). 单击"确定"。
- (2) 登录时连接不上服务器,请按如下方法解决

如在登录过程中,出现如下提示:

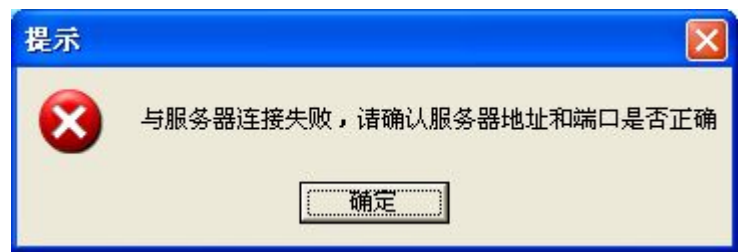

可能是以下原因造成的:

(1) 服务器不在线,可以与柯力公司,联系电话 0574-87562227;

(2) 服务器 IP 地址,端口不正确,请按如下方法查看:

点击【服务器参数】按钮,

| 砂浆罐料位监控。           | 系统一用户登录 | हे (♥1.0) | ×        |
|--------------------|---------|-----------|----------|
|                    |         |           | 200      |
| 用户名称               | hello   |           | Ň.       |
| and and the second | 1 1201  | CE WANTER | hinter ? |
| 用户密码               | I II    |           |          |
|                    |         |           |          |
| 登录                 | 取消      | 服务器参数     |          |
| 11/1/1000          |         |           |          |

弹出服务器参数,

| 砂紫罐料位监 | 控系统用户      | >登录 (♥1.0) | X |
|--------|------------|------------|---|
|        | 服务         | 器参数        |   |
| IP地址   | 61.164.93. | . 10       |   |
| 端口     | 5000       |            |   |
|        | 确定         | 取消         |   |

请确认 IP 地址和端口如上图设置,如服务器参数更改,柯力公司会统一通知,所以以上参数请不要随意更改,避免带来登录不上服务器。

## (3) 仪表远程无法进行标定

请确认仪表是否在零位范围,还有仪表是否稳定、另外,当前的重量值输入也同样会影响标定的成功。具体请见仪表说明书。咨询电话:0574-87562223.

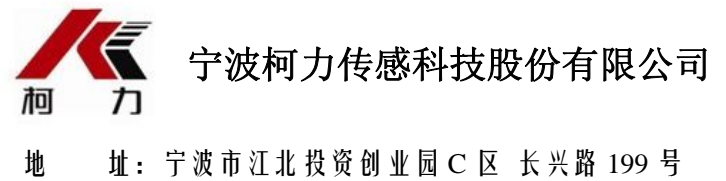

- 服务热线: 400-887-4165 800-857-4165 传 真: 0574-87562271
- 邮编: 315033
- 网 址: http://www.kelichina.com